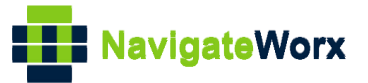

# NR500 Series Industrial Cellular VPN Router

# **Application Note 050**

## **OpenVPN Server with x.509 certificate**

Version:V1.0.0Date:Mar 2020Status:Confidential

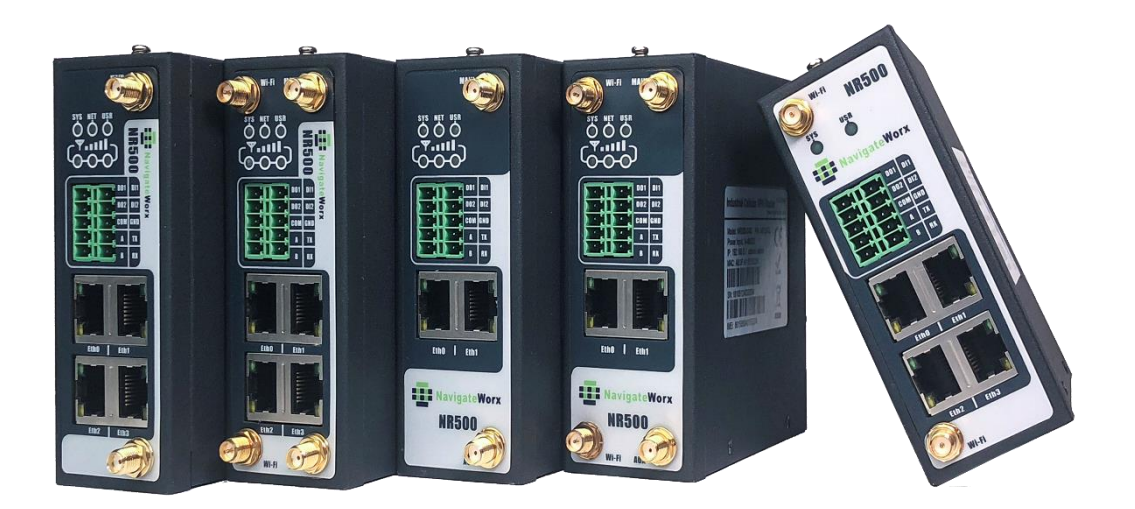

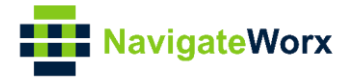

## **Directory**

| Intro             | duction                                                                                 | 3                                                                                                    |  |  |  |  |
|-------------------|-----------------------------------------------------------------------------------------|----------------------------------------------------------------------------------------------------|--|--|--|--|
| 1.1 C             | Dverview                                                                                | 3                                                                                                    |  |  |  |  |
| 1.2 Compatibility |                                                                                         |                                                                                                    |  |  |  |  |
| 1.3 Version       |                                                                                         |                                                                                                    |  |  |  |  |
| 1.4 C             | Corrections                                                                             | 3                                                                                                    |  |  |  |  |
|                   |                                                                                         |                                                                                                    |  |  |  |  |
| Con               | figuration                                                                              | 5                                                                                                    |  |  |  |  |
| 3.1               | Server Configuration                                                                    | 5                                                                                                    |  |  |  |  |
| 3.2               | Client Configuration                                                                    | 7                                                                                                    |  |  |  |  |
| Rout              | e Table                                                                                 | 8                                                                                                    |  |  |  |  |
| Testi             | ng                                                                                      | 9                                                                                                    |  |  |  |  |
|                   | Intro<br>1.1 C<br>1.2 C<br>1.3 V<br>1.4 C<br>Topo<br>Con<br>3.1<br>3.2<br>Rout<br>Testi | Introduction<br>1.1 Overview<br>1.2 Compatibility<br>1.3 Version<br>1.4 Corrections<br>Topology<br>Configuration<br>3.1 Server Configuration<br>3.2 Client Configuration<br>Route Table<br>Testing |  |  |  |  |

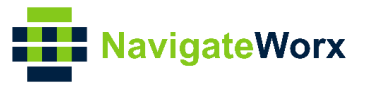

## 1. Introduction

### 1.1 Overview

This document contains information regarding the configuration and use of OpenVPN Server with x.509 certification.

This guide has been written for use by technically competent personnel with a good understanding of the communications technologies used in the product, and of the requirements for their specific application.

## 1.2 Compatibility

This application note applies to: **Models Shown:** NR500 series. **Firmware Version:** V1.2.0(68c082c) or newer **Other Compatible Models:** None

#### 1.3 Version

Updates between document versions are cumulative. Therefore, the latest document will include all the content of previous versions.

| Release Date | Doc. Version | Firmware Version | Change Description |
|--------------|--------------|------------------|--------------------|
| 2020/03/05   | V1.0.0       | V1.2.0(68c082c)  | First released     |
|              |              |                  |                    |

#### 1.4 Corrections

Appreciate for corrections or rectifications to this application note, and if any request for new application notes please email to: **support@navigateworx.com** 

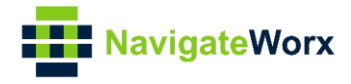

## 2. Topology

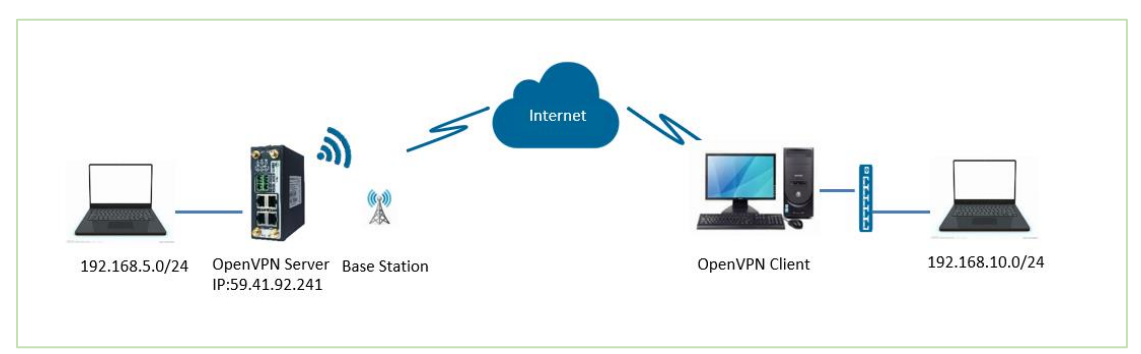

- 1. NR500 Router runs as OpenVPN Server with Public IP address or Domain Name, which can be ping by OpenVPN Client successfully.
- 2. A PC runs as OpenVPN Client with any kinds of the IP, just able to connect to internet.
- 3. OpenVPN tunnel is established between Server and Client, the subnet can PING each other successfully

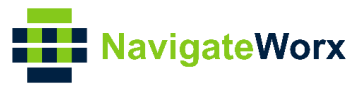

## 3. Configuration

## 3.1 Server Configuration

1. Go to **VPN>OpenVPN>OpenVPN>General Settings**, click the Edit Button and configure OpenVPN as below picture. Click Save.

| OpenVPN Settings          |               |     |
|---------------------------|---------------|-----|
| General Settings          |               |     |
| Index                     | 1             |     |
| Enable                    |               |     |
| Description               | OpenVPN       | ]   |
| Mode                      | Server •      | ]   |
| Protocol                  | UDP •         | ]   |
| Connection Type           | TUN •         | ]   |
| Max Clients               | 5             | ]   |
| Authentication Method     | X.509 •       | ] ? |
| Encryption Type           | AES-256-CBC   | ]   |
| Local IP Address          |               | ]   |
| Local Port                | 1194          | ]   |
| Topology                  | Subnet •      | ]   |
| Subnet                    | 10.8.0.0      | ]   |
| Subnet Netmask            | 255.255.255.0 | ]   |
| Renegotiate Interval      | 3600          | ]   |
| Keepalive Interval        | 10            | ]   |
| Keepalive Timeout         | 120           | ] ⑦ |
| Fragment                  | 0             | ] ? |
| Private Key Password      | 123456        | ]   |
| Output Verbosity Level    | 3             | ]   |
| Advanced Settings         |               |     |
| Enable NAT                |               |     |
| Enable Default Gateway    |               |     |
| Enable PKCS#12            |               |     |
| Enable CRL                |               |     |
| Enable Client to Client   |               |     |
| Enable Duplicate CN       |               |     |
| Enable IP Persist         |               |     |
| Enable HMAC Firewall      |               |     |
| Enable Compression LZ0    |               |     |
| Additional Configurations |               | 0   |

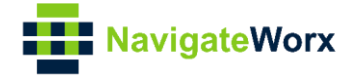

| 2. Setting a | on Router | Management lik | e below, | click "Save". |
|--------------|-----------|----------------|----------|---------------|
|              |           |                | ,        |               |

| Route Se             | ttings    |                   |                 |          |
|----------------------|-----------|-------------------|-----------------|----------|
| Route Ma             | anagement |                   |                 |          |
|                      |           | Index             | 1               |          |
|                      |           | Enable            |                 |          |
|                      |           | Route             | 192.168.10.0/24 |          |
|                      |           | Push Route        | 192.168.5.0/24  |          |
|                      |           |                   | Save Close      |          |
|                      | Ena       | able Duplicate CN |                 |          |
|                      |           | Enable IP Persist |                 |          |
| Enable HMAC Firewall |           | le HMAC Firewall  |                 |          |
|                      | Enable    | Compression LZ0   |                 |          |
|                      | Addition  | al Configurations |                 |          |
| Route Ma             | anagement |                   |                 |          |
| Index                | Enable    | Route             | Push Route      | $\oplus$ |

3. Setting on Client Settings like below, click "Save":

| Client Se | ttings    |                    |           |               |                |         |      |             |
|-----------|-----------|--------------------|-----------|---------------|----------------|---------|------|-------------|
| Client Se | ttings    |                    |           |               |                |         |      |             |
|           |           | In                 | dex       | 1             |                |         |      |             |
|           |           | Ena                | able      |               |                | -       |      |             |
|           |           | Common Na          | me        | client01      |                | 1       |      |             |
|           |           | Client IP Addr     | ess       |               |                | 1       |      |             |
|           |           | Internal Ro        | oute      | 192.168.10.0  | 0/24           | 0       |      |             |
|           |           | Push Ro            | oute      | 192.168.5.0/  | /24            | 0       |      |             |
|           | Addi      | tional Configurati | ons       | ×             |                | 0       |      |             |
|           |           |                    |           |               |                | Save    | Clo  | ose         |
|           | Enab      | le Compression L   | Z0        |               |                | < l>    |      |             |
|           | Additi    | ional Configuratio | ons       |               |                | 0       |      |             |
| Route Ma  | anagement |                    |           |               |                |         |      |             |
| Index     | Enable    | Route              |           | Push Route    |                |         |      | $(\pm)$     |
| 1         | true      | 192.168.10.0/24    | 19        | 92.168.5.0/24 |                |         |      | $\boxtimes$ |
| Client Se | ttings    |                    |           |               |                |         |      |             |
| Index     | Enable    | Common Name        | Client II | P Address     | Internal Route | Push Ro | oute | Ð           |

- 4. After that, click Save>Apply.
- 5. Go to VPN>OpenVPN>X.509 Certificate, import the related certificates:

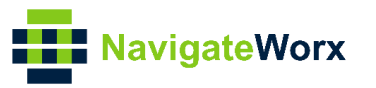

| Status   | Open            | VPN <u>X.5</u> | 09 Certificate          |                                   |           |
|----------|-----------------|----------------|-------------------------|-----------------------------------|-----------|
| X.509 Ce | rtificate Imp   | ort            |                         |                                   |           |
|          |                 |                | OpenVPN Mode            | server •                          |           |
|          |                 |                | CA Certificate          | Choose File No file chosen ca.crt |           |
|          |                 |                | Local Certificate File  | Choose File No file chosen 🗴 🕹    |           |
|          |                 |                | Local Private Key       | Choose File No file chosen 🗴 key  |           |
|          |                 |                | DH File                 | Choose File No file chosen dh.pem |           |
|          |                 |                | HMAC Firewall Key       | Choose File No file chosen        |           |
|          |                 |                | PKCS#12 Certificate     | Choose File No file chosen        |           |
|          |                 |                | CRL File                | Choose File No file chosen        |           |
| X.509 Ce | rtificate Files | 5              |                         |                                   |           |
| Index    | File Name       | File Size      | Date Modified           |                                   |           |
| 1        | ca.crt          | 2399           | Thu Mar 5 08:40:08 2020 |                                   | $\otimes$ |
| 2        | dh.pem          | 769            | Thu Mar 5 08:40:45 2020 |                                   | $\otimes$ |
| 3        | server.crt      | 8192           | Thu Mar 5 08:40:16 2020 |                                   | $\otimes$ |
| 4        | server.key      | 3272           | Thu Mar 5 08:40:23 2020 |                                   | $\otimes$ |

6. Click Apply.

### 3.2 Client Configuration

1. Install OpenVPN software on PC and copy the related certifications and configuration to the PC like below:

| 9/14/2018 7:48 PM         Security Certificate         3 KB           1 0 client.ovpn         3/5/2020 3:44 PM         OpenVPN Config File         1 KB           1 client01.crt         9/14/2018 8:05 PM         Security Certificate         8 KB           1 client01.key         9/14/2018 8:05 PM         KEY File         4 KB                                                                                                    | This PC > Windows (C:) > Program | Files > OpenVPN > config Date modified | Туре                 | Size |
|----------------------------------------------------------------------------------------------------|----------------------------------|----------------------------------------|----------------------|------|
| Image: Constraint of the second second sec | 🖕 🗔 ca.crt                       | 9/14/2018 7:48 PM                      | Security Certificate | 3 KB |
| Image: Security Certificate         9/14/2018 8:05 PM         Security Certificate         8 KB           Image: Security Certificate         9/14/2018 8:05 PM         KEY File         4 KB                                                                                                    | client.ovpn                      | 3/5/2020 3:44 PM                       | OpenVPN Config File  | 1 KB |
| Client01.key 9/14/2018 8:05 PM KEY File 4 KB                                                                                                    | 🧊 client01.crt                   | 9/14/2018 8:05 PM                      | Security Certificate | 8 KB |
|                                                                                                    | client01.key                     | 9/14/2018 8:05 PM                      | KEY File             | 4 KB |
|                                                                                                    |                                  |                                        |                      |      |
|                                                                                                    |                                  |                                        |                      |      |

Note: a) Kindly download OpenVPN software with: <u>https://openvpn.net/</u> b) Kindly install and run OpenVPN software with **administrator authority**.

#### 2. The configuration of **client.ovpn** like below:

| client                   |
|--------------------------|
| remote 59.41.92.241 1194 |
| dev tun                  |
| proto udp                |
| resolv-retry infinite    |
| nobind                   |
| persist-key              |
| persist-tun              |
| ca ca.crt                |
| cert client01.crt        |
| key client01.key         |
| remote-cert-tls server   |

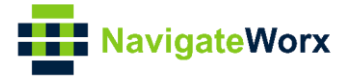

cipher AES-256-CBC keepalive 10 120 comp-lzo verb 3

## 6. Route Table

1. Route Table on OpenVPN Server for reference.

| Status   | Static Ro      | ute           |               |        |           |
|----------|----------------|---------------|---------------|--------|-----------|
| Route Ta | ble Informatio | n             |               |        |           |
| Index    | Destination    | Netmask       | Gateway       | Metric | Interface |
| 1        | 0.0.0.0        | 0.0.0.0       | 192.168.111.1 | 0      | wan       |
| 2        | 10.8.0.0       | 255.255.255.0 | 0.0.0.0       | 0      | tun1      |
| 3        | 192.168.5.0    | 255.255.255.0 | 0.0.0.0       | 0      | lan0      |
| 4        | 192.168.10.0   | 255.255.255.0 | 10.8.0.2      | 0      | tun1      |
| 5        | 192.168.111.0  | 255.255.255.0 | 0.0.0.0       | 0      | wan       |
|          |                |               |               |        |           |

\_\_\_\_\_\_

#### 2. Route Table on OpenVPN Client for reference.

| 🔤 Select Administrator: C | Command Prompt        |                  |                  |        |  |
|---------------------------|-----------------------|------------------|------------------|--------|--|
| Active Routes:            |                       |                  |                  |        |  |
| Network Destinatio        | n Netmask             | Gateway          | Interface        | Metric |  |
| 0. 0. 0. 0                | 0. 0. 0. 0            | 192. 168. 10. 1  | 192. 168. 10. 10 | 291    |  |
| 0.0.0.0                   | 0. 0. 0. 0            | 192. 168. 111. 1 | 192.168.111.4    | 35     |  |
| 10.8.0.0                  | 255.255.255.0         | On-link          | 10.8.0.2         | 291    |  |
| 10.8.0.2                  | 255.255.255.255       | On-link          | 10.8.0.2         | 291    |  |
| 10.8.0.255                | 255.255.255.255       | On-link          | 10.8.0.2         | 291    |  |
| 127.0.0.0                 | 255.0.0.0             | On-link          | 127.0.0.1        | 331    |  |
| 127.0.0.1                 | 255. 255. 255. 255    | On-link          | 127.0.0.1        | 331    |  |
| 127. 255. 255. 255        | 255. 255. 255. 255    | On-link          | 127.0.0.1        | 331    |  |
| 192.168.5.0               | $255.\ 255.\ 255.\ 0$ | $10.\ 8.\ 0.\ 1$ | 10.8.0.2         | 35     |  |
| 192.168.10.0              | $255.\ 255.\ 255.\ 0$ | On-link          | 192.168.10.10    | 291    |  |
| 192.168.10.10             | 255. 255. 255. 255    | On-link          | 192.168.10.10    | 291    |  |

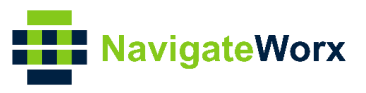

## 7. Testing

1. Enable CMD and Ping from OpenVPN Client to LAN of OpenVPN Server.

| C:\Users\Administrator>ping 192.168.5.1 -S 192.168.10.100                                                                                                    |
|----------------------------------------------------------------------------------------------------|
| Pinging 192.168.5.1 from 192.168.10.100 with 32 bytes of data:<br>Reply from 192.168.5.1: bytes=32 time=3ms TTL=63<br>Reply from 192.168.5.1: bytes=32 time=3ms TTL=63<br>Reply from 192.168.5.1: bytes=32 time=3ms TTL=63<br>Reply from 192.168.5.1: bytes=32 time=3ms TTL=63 |
| Ping statistics for 192.168.5.1:<br>Packets: Sent = 4, Received = 4, Lost = 0 (0% loss),<br>Approximate round trip times in milli-seconds:<br>Minimum = 3ms, Maximum = 3ms, Average = 3ms                                                                                      |

2. Go to **Maintenance>Debug Tool>Ping** and Ping from OpenVPN Server to OpenVPN Client LAN Device.

| Ping Traceroute AT Debug                                                                                                    |                   |
|----------------------------------------------------------------------------------------------------|-------------------|
| Ping Settings                                                                                                    |                   |
| Host Addre                                                                                                    | 55 192.168.10.100 |
| Ping Cou                                                                                                    | nt 5              |
| Local IP Addre                                                                                                    | 55 192.168.5.1    |
| PING 192.168.10.100 (192.168.10.100) from 192.168.5.1: 56 data bytes<br>64 bytes from 192.168.10.100: seq=0 ttl=63 time=3.412 ms<br>64 bytes from 192.168.10.100: seq=1 ttl=63 time=2.744 ms<br>64 bytes from 192.168.10.100: seq=2 ttl=63 time=2.754 ms<br>64 bytes from 192.168.10.100: seq=3 ttl=63 time=3.100 ms<br>64 bytes from 192.168.10.100: seq=4 ttl=63 time=2.057 ms<br>192.168.10.100 ping statistics<br>5 packets transmitted, 5 packets received, 0% packet loss<br>round-trip min/avg/max = 2.057/2.813/3.412 ms |                   |

3. Test successfully.